## Connexion et commande sur druservice

## Bienvenue sur le site DRU Service.

La partie publique du site est accessible à tout utilisateur (professionnel). Vous pouvez trouver, via le menu correspondant au produit de votre choix, des informations telles que des données techniques, des listes de pièces, des numéros d'article, des schémas et des manuels.

Les partenaires qui commandent directement auprès de DRU peuvent, après connexion, passer des commandes, consulter les prix et délais de livraison, et signaler des dysfonctionnements. Vous ne pouvez commander que les produits pour lesquels vous êtes revendeur agréé.

Si vous êtes un réparateur professionnel et pensez, en vertu du Règlement européen (UE) 2024/1103, avoir droit à des informations sur la réparation et l'entretien, vous pouvez adresser une demande à l'adresse suivante : <u>service@dru.nl</u>.

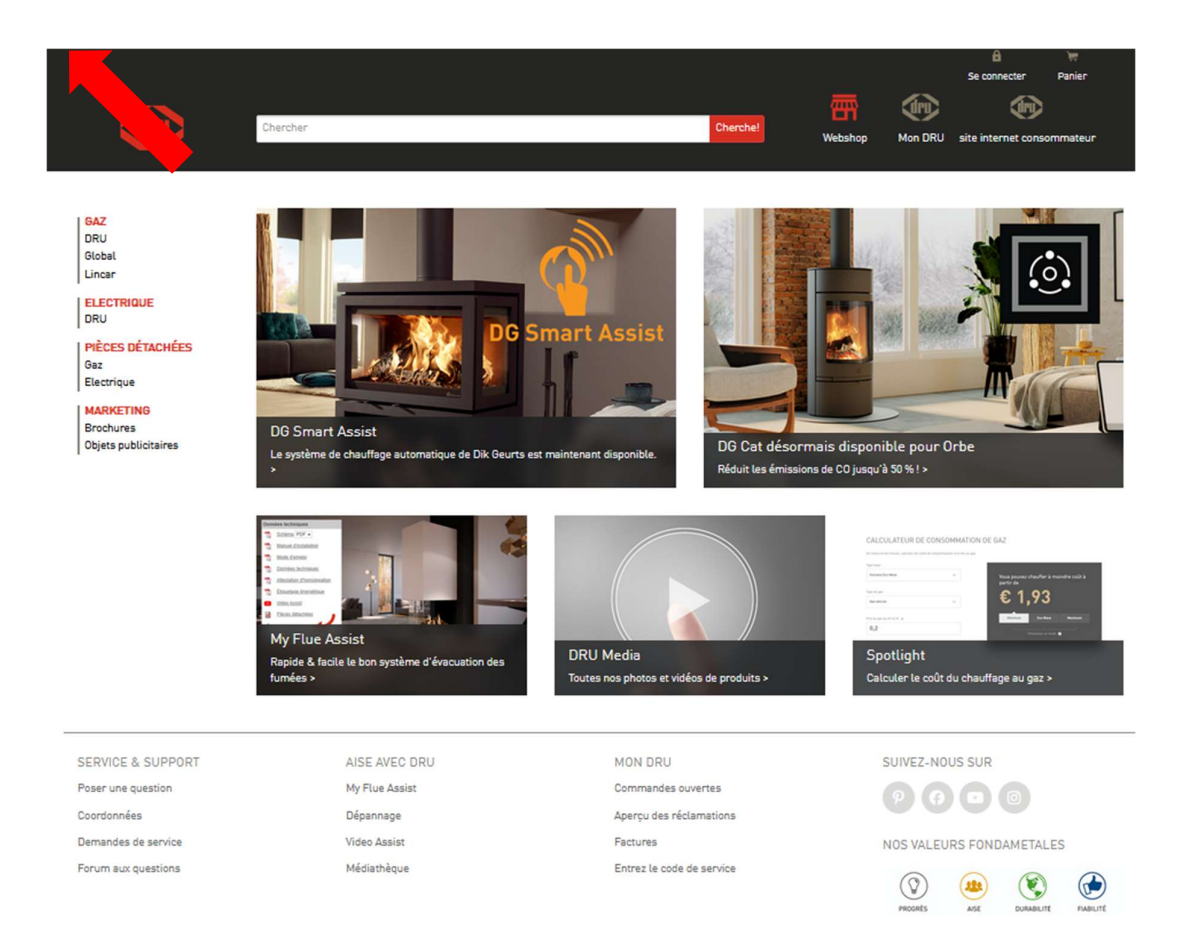

## Connexion

Cliquez sur "Connexion" ou "Mon Dru".

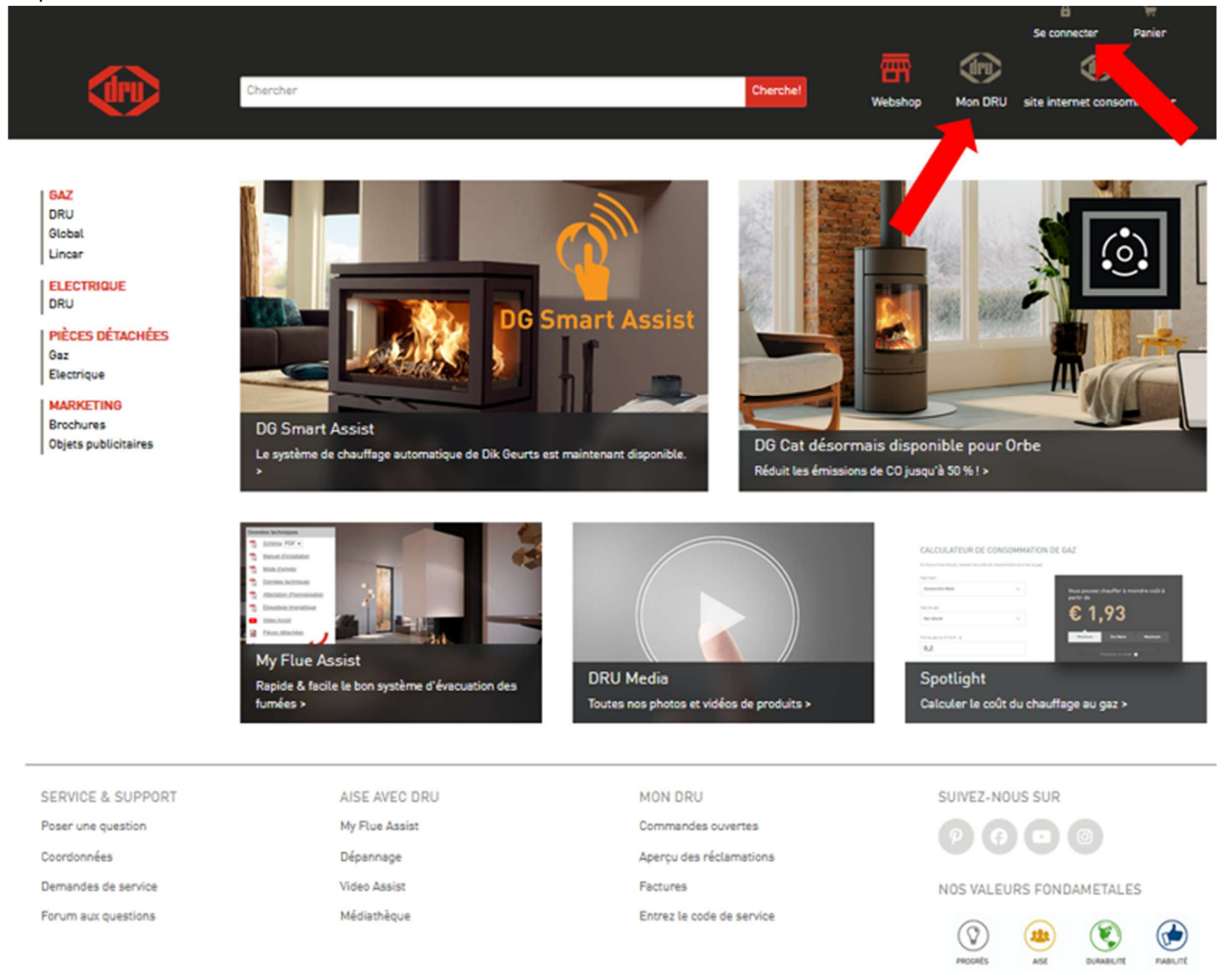

Connectez-vous avec votre adresse e-mail et votre mot de passe.

|           |         | E Transer Se connecter Panier |  |
|-----------|---------|-------------------------------|--|
| 画         |         | <b>(</b>                      |  |
| Webshop M | fon DRU | site internet consommateur    |  |
|           |         |                               |  |

| avec touresse e-man |              |              |              |              |
|---------------------|--------------|--------------|--------------|--------------|
|                     | -            |              |              |              |
|                     |              |              |              |              |
|                     |              |              |              |              |
| Se connecter        |              | ĩ            |              |              |
|                     | Se connecter | Se connecter | Se connecter | Se connecter |

DISCLAIMER | CONDITIONS DE LIVRAISON

Les nouveaux utilisateurs doivent d'abord faire créer un compte par le service client DRU. (attention ! uniquement possible pour les revendeurs DRU). Ensuite, suivez les étapes décrites à l'écran.

•

|         |         | Se connecter        | \₩<br>Panier |
|---------|---------|---------------------|--------------|
| 雷       |         | ۲                   |              |
| Webshop | Mon DRU | site internet conso | mmateur      |

| Adresse e-mail                    |                                                                                                    |
|-----------------------------------|----------------------------------------------------------------------------------------------------|
| (                                 | Définir un nouveau mot de passe                                                                                            |
| Activez votre com<br>1. Saisissez | pte en 3 étapes:<br>votre adresse e-mail et cliquez sur "Définir un nouveau mot de                                         |
| 2. Vous rece<br>Cliquez si        | vrez immédiatement un e-mail contenant un lien d'activation.<br>ur ce lien pour que votre identifiant soit ensuite activé. |
| Sudare a                          |                                                                                                    |
| 3. Après que                      | ii, vous pouvez vous connecter.                                                                                            |

DISCLAIMER | CONDITIONS DE LIVRAISON

## Exemple de commande

Dans cet exemple, nous allons commander un bloc de commande gaz Mertik GV30 pour un Dru Art 3-01.

Cliquez sur Gaz sous la rubrique pièces détachées, puis sur Dru.

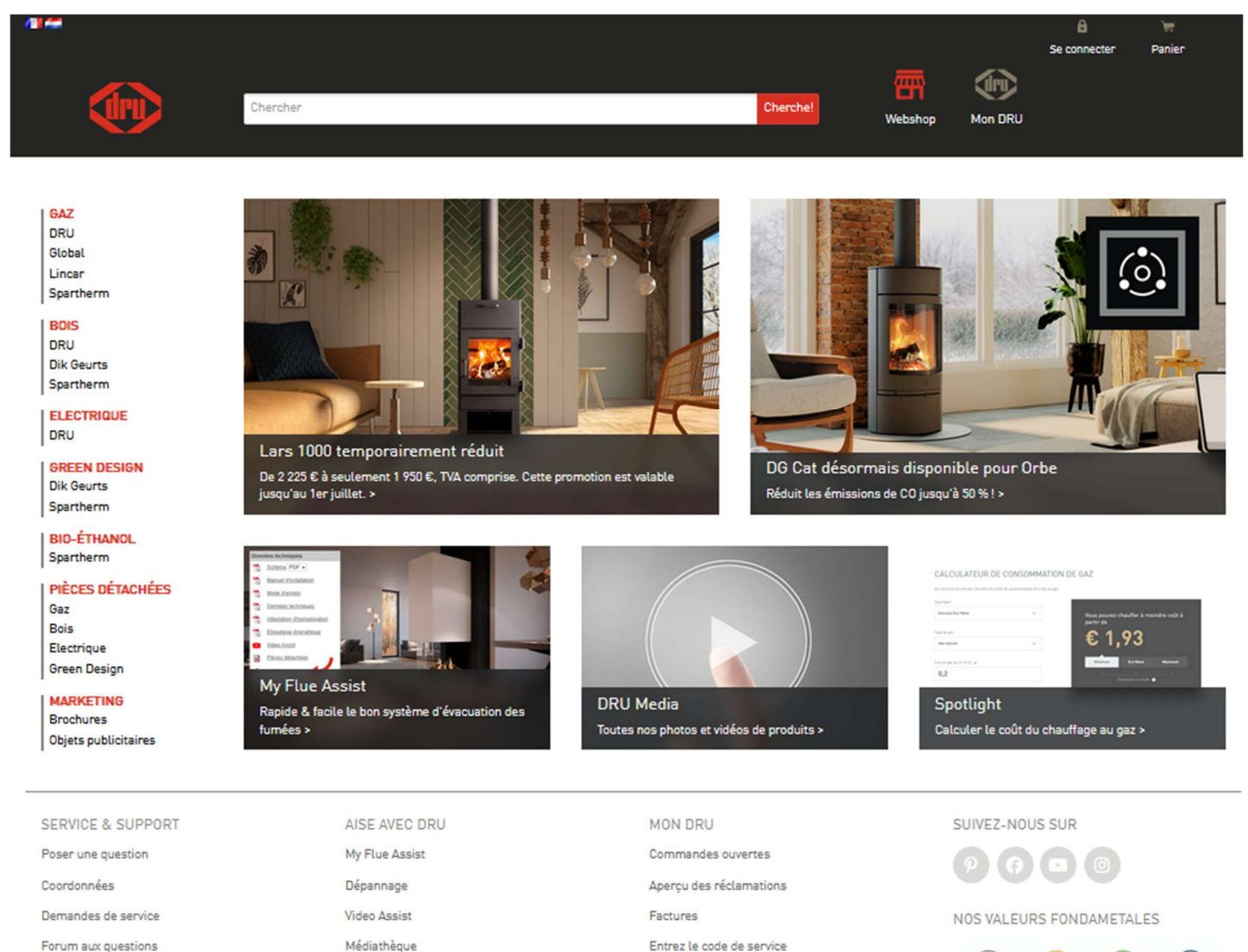

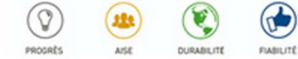

| Cliquez sur <i>Poêle</i> | es à gaz ventouse, puis sur Art 3-01. |          |         |         | Se connecter | )#<br>Panier |
|--------------------------|---------------------------------------|----------|---------|---------|--------------|--------------|
|                          | Chercher                              | Cherche! | Webshop | Mon DRU |              |              |

Convecteurs à raccordement cheminée

Convecteurs à raccordement cheminée

#### GAZ DRU Global Lincar Spartherm

DRU

Convecteurs à raccordement concentrique

Convecteurs à raccordement concentrique

Foyers et poêles à raccordement cheminée

Modèles encastrás de front À accrocher

BOIS DRU Dik Geurts

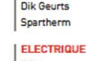

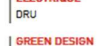

Dik Geurts Spartherm

BIO-ÉTHANOL Spartherm

PIÈCES DÉTACHÉES

### Gaz Bois Electrique

Green Design

- MARKETING Brochures
- Objets publicitaires

Demandes de service

Forum aux questions

- SERVICE & SUPPORT Poser une question Coordonnées
- My Flue Assist Dépannage Video Assist

Médiathèque

AISE AVEC DRU

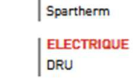

GAZ

DRU Global

Lincar

BOIS

DRU

Spartherm

Dik Geurts

GREEN DESIGN

Dik Geurts Spartherm

BIO-ÉTHANOL

Spartherm PIÈCES DÉTACHÉES Gaz

Bois Electrique

Green Design

MARKETING Brochures

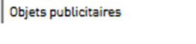

Se connecter

Mon DRU

冊

Webshop

Cherche!

Panier

## Convecteurs à raccordement concentrique

Convecteurs à raccordement concentrique

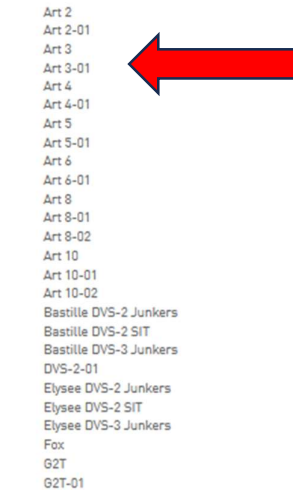

Foyers et poêles à raccordement concentriques

Modèles encastrés de 2 faces

Modèles encastrás de 3 faces Modèles encastrás de front

Modèles encastrás de tunnel

Indépendant

À accrocher

Chercher

Saisissez la quantité souhaitée pour l'article choisi et cliquez sur "commander".

| •                                                                        | ·                                                                               | •                   |           |                                                                                                    |
|--------------------------------------------------------------------------|---------------------------------------------------------------------------------|---------------------|-----------|----------------------------------------------------------------------------------------------------|
|                                                                          | Chercher                                                                        |                     | Cherche!  | B R<br>Se connecter Panier<br>The back of the back of the ba |
| GAZ<br>DRU<br>Global<br>Lincar<br>Spartherm<br>BDIS<br>DRU<br>Dik Geurts | Art 3-01<br>Documentation<br>Étiquetage énergétique •<br>Mode d'emploi •        |                     |           | •                                                                                                    |
| Spartherm<br>ELECTRIQUE<br>DRU                                           | Manuel d'installation •<br>Attestation d'homologation •<br>Données techniques • |                     |           |                                                                                                    |
| BIO-ÉTHANOL                                                              | Pièces détachées                                                                |                     |           |                                                                                                    |
| PIÈCES DÉTACHÉES<br>Gaz<br>Bois<br>Electrique                            | Pièces détachées                                                                |                     |           |                                                                                                    |
| Green Design<br>MARKETING<br>Brochures<br>Objets publicitaires           | Type de produit +                                                               |                     |           |                                                                                                    |
|                                                                          | Produit                                                                         | Numéro<br>d'article | Prix HTVA | Remarques                                                                                                    |
|                                                                          | Bague d'étanchéité Art 2/3/4                                                    | 803167              | € 7,00    |                                                                                                    |
|                                                                          | Brûleur Art 3                                                                   | 805431              | € 50,00   |                                                                                                    |
|                                                                          | Corps de chauffe brut Art3<br>Corps de chauffe brut complet Art3                | 28740854<br>29571   | € 610,00  | Pas disponible.                                                                                                    |
|                                                                          | Fil d'allumage L=600                                                            | 808274              | € 9,00    |                                                                                                    |
|                                                                          | Hublot de contrôle complet                                                      | 28750310            | € 10,00   |                                                                                                    |
|                                                                          | Joint brûleur Art310                                                            | 805461              | € 7,00    |                                                                                                    |
|                                                                          | Joint brûleur veilleuse Junkers                                                 | 800057              | € 10,00   |                                                                                                    |

Indiquez la référence de commande, vérifiez l'exactitude de la commande et choisissez la date de livraison souhaitée. Cliquez sur "Aperçu de la commande".

|                                                                                                    | Chercher                                                                                                    | Vous étes connecté sous: Test - revendeur choisi: P<br>Cherche! W                             | ERSONEELSVERKOOP DRU A HE<br>Fermer ta session Panier                                                                                                  |
|----------------------------------------------------------------------------------------------------|----------------------------------------------------------------------------------------------------|-----------------------------------------------------------------------------------------------|----------------------------------------------------------------------------------------------------|
| GAZ<br>DRU<br>Global<br>Lincar<br>BOIS<br>DRU<br>Dik Geurts                                                          | Etape 1: Panier     Etape 2: Vue d'ensemble     Etape 3: Ordr       Référence de commande       Votre référence de commande       (obligatoire): | re définitif<br>Nom acheteur<br>Votre nom (pas obligatoire                                    | ]:                                                                                                    |
| ELECTRIQUE<br>DRU<br>PIÈCES DÉTACHÉES<br>Gaz<br>Bois<br>Electrique<br>MARKETING<br>Brochures<br>Objets publicitaires | Votre ordre       Référence     Quantité     Produit       803167     1     S   Bague d'étanchéité                                               | Disponible<br>premierement à partir Prix brut<br>de<br>13-05-2025 € 7,00<br>Frais de<br>Total | Remise         Prix net         Disponible à partir de           25 %         € 5,25         13-05-2025 ∨         IIIIIIIIIIIIIIIIIIIIIIIIIIIIIIIIIIII |
|                                                                                                    |                                                                                                    |                                                                                               | Vers aperçu de la commande<br>Remplissez la référence de la commande.                                                                                  |
| SERVICE & SUPPORT<br>Poser une question<br>Coordonnées<br>Demandes de service                                        | AISE AVEC DRU<br>My Flue Assist<br>Dépannage<br>Video Assist                                                                                     | MON DRU<br>Commandes ouvertes<br>Remises<br>Factures                                          |                                                                                                    |
| Forum aux questions                                                                                                  | Médiathèque                                                                                                    | Entrez le code de service                                                                     | PRORES ASE DURANTE FAILES                                                                                                    |

# Cliquez sur "Finaliser la commande".

Une confirmation de commande sera envoyée à l'adresse e-mail enregistrée chez nous

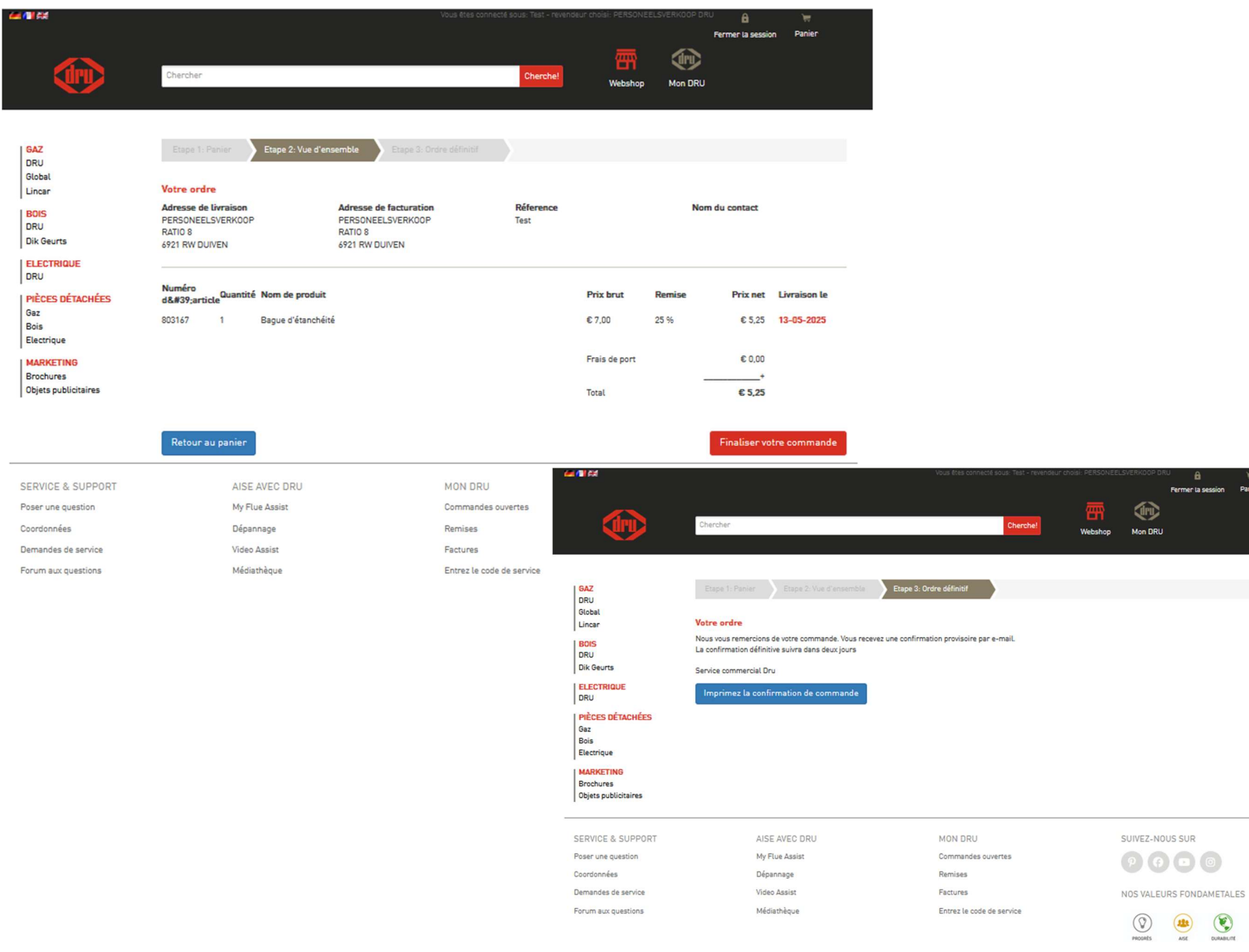

CURABILITE FABILITE

Panie